# Manter Ação de Cobrança

O objetivo desta funcionalidade é manter os dados cadastrados sobre ação de cobrança, evitando a emissão de aviso de corte para cliente que possua CPF/CNPJ válido, e que, algum dia, já foi enviado para o SPC ou SERASA. A funcionalidade pode ser acessada no caminho: **GSAN > Cobranca > Ação de Cobrança > Manter Acao de Cobranca**.

Feito isso, o sistema acessa a tela de filtro abaixo:

#### Observação

Informamos que os dados exibidos nas telas a seguir são fictícios, e não retratam informações de clientes.

Last update: 31/08/2017 ajuda:cobranca:manter\_acao\_de\_cobranca https://www.gsan.com.br/doku.php?id=ajuda:cobranca:manter\_acao\_de\_cobranca&rev=1501855079 01:11

|                                                           |            |         |       | Nuau de Cobranca |
|-----------------------------------------------------------|------------|---------|-------|------------------|
| Filtrar Ação de Cobrança                                  |            |         |       |                  |
| Para filtrar a ação de cobrança, informe os dad           | os abaixo: |         |       | 🗹 Atualizar      |
| Descrição da Ação de<br>Cobrança:                         |            |         |       |                  |
| Núm. Dias de Validade da Ação:                            |            |         |       |                  |
| Ação Predecessora:                                        |            |         | •     |                  |
| Núm. Dias entre a Ação e                                  | ]          |         |       |                  |
| Tipo de Doc. a ser Gerado:                                |            |         | •     |                  |
| Sit. da Lig. de Água dos Imóveis:                         |            | •       |       |                  |
| Sit. da Lig. de Esgoto dos                                |            | •       |       |                  |
| Imóveis:                                                  | 0          |         |       |                  |
| Critério de Cobranca:                                     | <u>R</u>   |         |       |                  |
| S                                                         |            |         |       |                  |
|                                                           | R          |         |       |                  |
| Tipo de Serviço:                                          |            |         |       |                  |
| 9                                                         |            |         |       |                  |
|                                                           |            |         |       |                  |
| Compõe o Cronograma:                                      | ○ Sim      | ○ Não   |       |                  |
| Ordem no Cronograma:                                      |            |         |       |                  |
| Ação Obrigatória:                                         | 🔘 Sim      | ○ Não   |       |                  |
| Pode ser Repetida no Ciclo:                               | 💛 Sim      | 🔘 Não   |       |                  |
| Provoca Suspen. de Abast.:                                | Sim        | ─ Não   |       |                  |
| Considera Débitos a Cobrar:                               | O Sim      | ○ Não   |       |                  |
| Considera Créditos a Realizar:                            | O Sim      | ○ Não   |       |                  |
| Considera Notas Promissória:                              | Sim        | ○ Não   |       |                  |
| Considera Acrésc. por Impont.:                            | O Sim      | ○ Não   |       |                  |
| Gera Taxa:                                                | O Sim      | ○ Não   |       |                  |
| Pode Emitir Boletins de Cadastro:                         | O Sim      | ○ Não   |       |                  |
| Pode Exec. para Imóv. sem Déb.:                           | Sim        | ○ Não   |       |                  |
| Usa Metas no Cronograma:                                  | O Sim      | ○ Não   |       |                  |
| Usa Ordenamento:                                          |            |         |       |                  |
| No Cronograma:                                            | O Sim      | ○ Não   |       |                  |
| Nas Eventuais:                                            | Sim        | ○ Não   |       |                  |
| Situação do Débito Interfere na Situação da               | Sim        | Não     |       |                  |
| Ação:<br>Limite de Dias para Remuneração de<br>Terceiros: |            | - Huo   |       |                  |
| Seleção ordenando por valor decrescente:                  | Sim        | ○ Não   |       |                  |
| Validar por item cobrado:                                 | ○ Sim      | Não     |       |                  |
| Efetuar Ação para CPF/CNPJ Válido:                        | () Sim     | Não     |       |                  |
| Enviar Mensagem:                                          | 5 3111     | - Huo   |       |                  |
| Por SMS:                                                  | O Sim      | ○ Não   |       |                  |
| Por Email:                                                | O Sim      | Não     |       |                  |
| Indicador de Uso:                                         | Ativo      | Inativo | Todos |                  |
| Limpar Cancelar                                           |            |         |       | Filtrar          |
|                                                           |            |         |       |                  |

Base de Conhecimento de Gestão Comercial de Saneamento - https://www.gsan.com.br/

Informe os campos que deseja filtrar (para detalhes sobre o preenchimento dos campos clique **aqui**) e clique no botão **Filtrar**.

Em seguida, o sistema exibe a tela resultante do filtro.

| ções de | Cobrança encontradas:  |        |        |       |      |
|---------|------------------------|--------|--------|-------|------|
| Todos   | Descrição              | Obrig. | Repet. | Susp. | Таха |
|         | ORDEM DE CORTE         | SIM    | NÃO    | SIM   | NÃO  |
|         | FISCALIZACAO CORTADO   | NÃO    | SIM    | NÃO   | NÃO  |
|         | FISCALIZACAO IMOVEL    | NÃO    | SIM    | NÃO   | NÃO  |
|         | NOTIFICACAO DE DEBITOS | SIM    | NÃO    | NÃO   | NÃO  |
|         | TAMPONAMENTO DE ESGOTO | NÃO    | NÃO    | SIM   | NÃO  |
|         | AVISO DE TAMPONAMENTO  | NÃO    | NÃO    | NÃO   | NÃO  |
|         | SUPRESSAO TOTAL        | NÃO    | NÃO    | SIM   | NÃO  |
|         | SUPRESSAO PARCIAL      | NÃO    | NÃO    | SIM   | NÃO  |
|         | CORTE ADMINISTRATIVO   | NÃO    | NÃO    | SIM   | NÃO  |
|         | FISCALIZACAO SUPRIMIDO | NÃO    | NÃO    | NÃO   | NÃO  |

Para remover um item cadastrado, marque o checkbox (opcionalmente pode-se marcar no link

**Todos** para remover todos os itens filtrados), e, em seguida, clique no botão Para atualizar um item, clique no *link* do campo **Descrição** e será exibida a tela **Atualizar Ação de Cobrança**, abaixo. No caso da **MANAM**, a tela de atualização contém campos diversos, conforme modelo **AQUI**.

| Atualizar Ação de Cobrança                           |           |                |                   |           |
|------------------------------------------------------|-----------|----------------|-------------------|-----------|
| Para atualizar a ação de cobrança, info              | orme os c | lados abaixo:  |                   |           |
| Descrição da Ação de Cobrança:*                      | SUPRE     | ESSAO TOTAL    |                   |           |
| Número de Dias de Validade da<br>Ação:*              | 180       | ]              |                   |           |
| Ação Predecessora:                                   |           |                |                   | •         |
| Número de Dias entre a Ação e sua<br>Predecessora:   |           | ]              |                   |           |
| Número de Dias de Vencimento:                        | 60        |                |                   |           |
| Tipo de Documento a ser Gerado:*                     | ORDE      | M DE SUPRESSAC | TOTAL -           |           |
| Situação da Ligação de Água dos<br>Imóveis:          | CORT      | ADO 🔫          |                   |           |
| Situação da Ligação de Esgoto dos<br>Imóveis:        |           | •              |                   |           |
| Critério de Cobrança:*                               | 160463    | SUPRESSAO      | 60 FAT CORT E LIG | 8         |
| Tipo de Serviço da Ordem de<br>Serviço a ser Gerada: | 245       |                |                   | 8         |
| Ordem no Cronograma:*                                | 100       |                |                   |           |
|                                                      |           |                |                   |           |
| Compão o Cronograma:*                                |           | <b>a</b>       | N <sup>2</sup>    |           |
| Acão Obrigatória*                                    |           | Sim            | Nao               |           |
| Dode ser Renetida no Ciclos                          |           | Sim            | Nao               |           |
| Poue sel Repellua no ciclo.                          |           | © sim          | ● Nao             |           |
| Provoca Suspensao de Abastecimen                     | ito:*     | Sim            | © Não             |           |
| Considera Debitos a Cobrar:*                         |           | Sim            | Não               |           |
| Considera Creditos a Realizar:                       |           | Sim            | Não               |           |
| Considera Notas Promissoria:                         |           | Sim            | Não               |           |
| Considera Acrescimos por impontua                    | lldade:*  | Sim            | Não               |           |
| Gera laxa:*                                          |           | Sim            | Não               |           |
| Pode Emitir Boletins de Cadastro:*                   | m         | 🔍 Sim          | Não               |           |
| Débito:*                                             |           | 💿 Sim          | Não               |           |
| Usa Metas no Cronograma:*                            |           | 💿 Sim          | Não               |           |
| Usa Ordenamento:                                     |           |                |                   |           |
| No Cronograma:*                                      |           | 🔘 Sim          | Não               |           |
| Nas Eventuais:*                                      |           | 🔘 Sim          | Não               |           |
| Situação do Débito Interfere na Situa<br>Ação:*      | ção da    | 🔘 Sim          | Não               |           |
| Limite de Dias para Remuneração de<br>Terceiros:     | 5         |                |                   |           |
| Seleção ordenando por valor decres                   | cente:*   | 🔘 Sim          | Não               |           |
| Validar por item cobrado:*                           |           | 🔘 Sim          | Não               |           |
| Efetuar Ação para CPF/CNPJ Válido:*                  |           | 💿 Sim          | Não               |           |
|                                                      |           |                |                   |           |
| Voltar Deefazor Cancelor                             |           |                |                   | Atualizar |
| Cancelar                                             |           |                |                   | Atualizat |

Faça as modificações que julgar necessárias e, em seguida, clique no botão 느

Atualizar

### Mensagem SMS / E-mail (Cobrança)

Para as empresas que utilizam a versão do GSAN em Postgree, foram alteradas as funcionalidades Inserir Ação de Cobrança e Manter Ação de Cobrança, para gerar o indicador de envio de mensagem por SMS, ou por E-Mail, com número máximo de tentativas de envio. Desse modo, uma ação poderá estar associada ao envio de SMS e/ou E-Mail. Esse tipo de ação não deve gerar ordens de serviço, nem ter o indicador de cronograma igual a **SIM**. Além disso, não deve ter sucessora e nem predecessora. Caso a indicação de mensagem esteja selecionada como **SIM**, é obrigatório informar a mensagem por extenso.

| G                                                                  | Gsan -> Cobr       | anca -        | > Acao de Cobranca -> Manter Acao de Cobranca |
|--------------------------------------------------------------------|--------------------|---------------|-----------------------------------------------|
| Atualizar Ação de Cobrança                                         |                    |               |                                               |
| Para atualizar a ação de cobrança, informe os dados at             | baixo:             |               |                                               |
|                                                                    | CODT               |               | 200                                           |
| Descrição da Ação de Cobrança:*                                    |                    | E FIS         | lico                                          |
| Número de Dias de Validade da Ação:*                               | 16                 |               |                                               |
| Ação Predecessora:                                                 |                    | _             | -                                             |
| Número de Dias entre a Ação e sua Predecessora:                    |                    |               |                                               |
| Número de Dias de Vencimento:                                      | 1                  |               |                                               |
| Tipo de Documento a ser Gerado:*                                   | ORDE               | MD            | E CORTE -                                     |
| Situação da Ligação de Água dos Imóveis:                           | LIGAD              | 0             | -                                             |
| Situação da Ligação de Esgoto dos Imóveis:                         |                    |               | <b>•</b>                                      |
| Critério de Cobrança:*                                             | 86                 | R             |                                               |
| Tipo de Serviço da Ordem de Serviço a ser                          | 115                | Q             |                                               |
| Gerada:                                                            | 115                |               | DESLIGAMENTO DE RAMAI                         |
|                                                                    |                    |               |                                               |
| Compõe o Cronograma:*                                              | 0                  | Sim           | © Não                                         |
| Ordem no Cronograma:*                                              | 2                  |               |                                               |
| Ação Obrigatória:*                                                 | ۲                  | Sim           | © Não                                         |
| Pode ser Repetida no Ciclo:*                                       | 0                  | Sim           | Não                                           |
| Provoca Suspensão de Abastecimento:*                               | ۲                  | Sim           | © Não                                         |
| Considera Débitos a Cobrar:*                                       | 0                  | Sim           | Não                                           |
| Considera Créditos a Realizar:*                                    | 0                  | Sim           | Não                                           |
| Considera Notas Promissória:*                                      | 0                  | Sim           | Não                                           |
| Considera Acréscimos por Impontualidade:*                          | 0                  | Sim           | Não                                           |
| Gera Taxa:*                                                        | 0                  | Sim           | ◎ Não                                         |
| Pode Emitir Boletins de Cadastro:                                  | 0                  | Sim           | Não                                           |
| Pode ser Executada para Imoveis sem Debito:*                       | •                  | Sim           | © Não                                         |
| Usa Metas no Cronograma:"                                          | U                  | Sim           | Não                                           |
| No Cronograma:*                                                    | ۲                  | Sim           | O Não                                         |
| Nas Eventuais:*                                                    | 0                  | Sim           | Não                                           |
| Situação do Débito Interfere na Situação da Ação:                  | * 0                | Sim           | ○ Não                                         |
| Limite de Dias para Remuneração de Terceiros:                      |                    | )             | - 1100                                        |
| Seleção ordenando por valor decrescente:*                          |                    | Sim           | Não                                           |
| Validar por item cobrado:*                                         | 0                  | Sim           | Não                                           |
| Efetuar Ação para CPF/CNPJ Válido:*                                | 0                  | Sim           | Não                                           |
| Enviar Mensagem:                                                   |                    |               |                                               |
| Por SMS:*                                                          | 0                  | Sim           | Não                                           |
| Por Email:*                                                        | 0                  | Sim           | Não                                           |
| Número máximo de tentativas de envio para                          |                    |               |                                               |
|                                                                    |                    |               |                                               |
| Selectione of dados para o Toyto:*                                 |                    |               |                                               |
| Obs.: Será acrescentado o código de barras ao final do MatrAcula d | o imA³vel          | - 8 p         | osições                                       |
| texto (57 posições). Nome UsuA                                     | irio - 15 p        | osiç          | ões                                           |
| Validade do<br>Valor do Do                                         | documen<br>cumento | ito -<br>de C | 10 posições<br>obranA§a - 10 posições         |
|                                                                    |                    |               | . V                                           |
|                                                                    |                    |               | -                                             |
|                                                                    |                    |               | SMS E-MAIL                                    |
|                                                                    |                    |               |                                               |
| Texto SMS:                                                         |                    |               |                                               |
| ione dino.                                                         |                    |               |                                               |
|                                                                    |                    |               | .41                                           |
|                                                                    |                    |               |                                               |
|                                                                    |                    |               |                                               |
| Texto E-MAIL:                                                      |                    |               |                                               |
|                                                                    |                    |               |                                               |
|                                                                    |                    |               | ł.                                            |
|                                                                    |                    |               |                                               |
| Voltar Desfazer Cancelar                                           |                    |               | Atualizar                                     |
|                                                                    |                    |               |                                               |

Last

update: ajuda:cobranca:manter\_acao\_de\_cobranca https://www.gsan.com.br/doku.php?id=ajuda:cobranca:manter\_acao\_de\_cobranca&rev=1501855079

01:11 Antes de atualizar as ações de cobrança conforme os dados informados nos campos para as duas versões, o sistema efetua algumas verificacões: 1 Verificar existência de dados: 1. Caso não exista a tabela na base de dados, será exibida a mensagem "Tabela «nome da tabela» inexistente" e cancela a operação. 2. Caso a tabela esteja sem dados, será exibida a mensagem "Tabela «nome da tabela» sem dados para seleção" e cancela a operação. 2. Verificar existência de ação com mesma ordem: 1. Caso exista alguma ação de cobrança cadastrada com a mesma ordem no cronograma, será exibida a mensagem "Ação de Cobrança «xxxxxxxx» já cadastrada com o número de ordem no cronograma informado". 3. Verificar se ação compõe o cronograma: 1. Caso o indicador de "Ação Obrigatória" esteja selecionado como "Sim" e o indicador de "Compõe o cronograma" esteja selecionado como "Não", será exibida a mensagem "Ação com indicador de Obrigatória deve compor o cronograma". 4 Verificar existência do critério de cobrança: 1. Caso o critério de cobrança informado não esteja cadastrado, será exibida a mensagem "Critério de Cobrança inexistente". 5. Verificar existência do tipo de serviço: 1. Caso o tipo de serviço informado não esteja cadastrado, será exibida a mensagem "Tipo de Serviço inexistente". 6. Verificar preenchimento dos campos: 1. Caso o usuário não informe ou selecione o conteúdo de algum campo necessário à inclusão do ação de cobrança, será exibida a mensagem "Informe «nome do campo que não foi preenchido ou selecionado»". 7. Verificar sucesso da transação: 1. Caso o código de retorno da operação efetuada no banco de dados seja diferente de zero, será exibida a mensagem conforme o código de retorno: 2. Caso contrário, exibe a mensagem "Ação de Cobrança «xxxxxxxxxx» inserido com sucesso", bem como apresenta os "links" "Menu Principal" e "Inserir outra Ação de Cobrança". 8 Verificar se número de ordem é menor que o da predecessora: 1. Caso o número de ordem informado seja menor que o de sua ação predecessora, será exibida a mensagem "Número de Ordem da ação não pode ser menor que o número de ordem de sua ação predecessora". 9. Atualização realizada por outro usuário: 1. Caso o usuário esteja tentando atualizar uma ação de cobranca e a mesma já tenha sido atualizada ou excluída durante a manutenção corrente, o sistema exibe a mensagem "Essa Ação de cobrança foi atualizada ou removida por outro usuário. Realize uma nova atualização". 10 Ação de Cobrança possui vínculos no sistema: 1. Caso o usuário tenha selecionado uma ação de cobrança que possua outros vínculos no sistema, será exibida a mensagem "Não é possível excluir a(s) ação(s) de cobrança selecionada(s) devido a vínculos com outras informações". 11. Verificar sucesso da transação: 1. Caso o código de retorno da operação efetuada no banco de dados seja diferente de zero, será exibida a mensagem conforme o código de retorno; 2. Caso contrário, exibe a mensagem: "Ação de Cobrança «código da Ação de Cobrança» atualizada com sucesso." quando da atualização da ação de cobrança ou "«Quantidade» Ação(ões) de Cobrança removida(s) com sucesso." quando da remoção da(s) ação(ões), bem como apresenta os "links" com as opções "Menu Principal" e "Realizar outra Manutenção de Ação de Cobrança", e desvia para as telas correspondentes. 12. Criado o indicador "Efetuar Ação para CPF/CNPJ Válido", para não geração da ação para CPF/CNPJ válido e, no critério de cobrança, será indicado para a ação de cobrança selecionada, possibilitando ao usuário decidir se deseja emitir, ou não, avisos para clientes que estejam nas condições.

### Tela de Atualização dos Dados da Ação de Cobrança - Manam

No caso da **MANAM**, a tela de atualização é visualizada com os campos diferentes:

Base de Conhecimento de Gestão Comercial de Saneamento - https://www.gsan.com.br/

Last update: 31/08/2017 ajuda:cobranca:manter\_acao\_de\_cobranca https://www.gsan.com.br/doku.php?id=ajuda:cobranca:manter\_acao\_de\_cobranca&rev=1501855079 01:11

| Atualizar Ação de Cobrai                                                    | nça                                  |          |              |               |                    |
|-----------------------------------------------------------------------------|--------------------------------------|----------|--------------|---------------|--------------------|
| Para atualizar a ação de cobrança, informe os dados abaixo:                 |                                      |          |              |               |                    |
| Descrição da Ação de<br>Cobrança:*                                          | ACAO DE (                            | COBR TES | STE 01       |               |                    |
| Número de Dias de Validade da<br>Ação:*                                     | 111                                  |          |              |               |                    |
| Número de Dias para a<br>Realização da Ação:                                | 111                                  |          |              |               |                    |
| Ação Predecessora                                                           | AVISO DE                             | CORTE    |              | ۲             |                    |
| Número de Dias entre a Ação e<br>sua Predecessora:                          | 11                                   |          |              |               |                    |
| Número de Dias de Vencimento:                                               | 12                                   |          |              |               |                    |
| Tipo de Documento a ser<br>Gerado:*                                         | CARTA CO                             | M OPCO   | ES DE PAGAN  | IENTO V       |                    |
| Situação da Ligação de Agua<br>dos Imóveis<br>Situação da Ligação da Facata | FACTIVEL                             |          | •            |               |                    |
| dos Imóveis                                                                 |                                      | -0       | •            |               |                    |
| Critério de Cobranca:*                                                      | 1                                    |          |              |               |                    |
| cintono de costança.                                                        | CRITERIO                             |          | CA GERAL     |               | Ø                  |
| Tipo de Serviço da Ordem de<br>Serviço a ser Gerada:                        |                                      | K_       |              |               |                    |
| Ordem no Cronograma:                                                        |                                      |          |              |               |                    |
| Número da 1ª P. D. *                                                        | NGP 1000                             | A 2500   | •            |               |                    |
| Número da 2ª P.D.:                                                          | A VECTO                              | A 2300   |              |               |                    |
| Númoro da 3ª P.D.                                                           | A.VI0132                             |          | -            |               |                    |
| Efeite da Acão:*                                                            | CODIE                                |          | •            | -             |                    |
| Negativadar                                                                 | CORTE                                | 1.       |              | •             | -                  |
|                                                                             |                                      |          |              |               |                    |
| Considera Crédito a Realizar:*                                              |                                      | Sim      |              | Não           |                    |
| Considera Guia de Pagamento:*                                               |                                      | Sim      |              | 🔘 Não         |                    |
| Considera Cliente Usuário Sem (                                             | CPF/CNPJ?*                           | Sim      |              | 💛 Não         |                    |
| Considera Endereço Sem CEP?*                                                |                                      | Sim      |              | 🔘 Não         |                    |
| Compõe o Cronograma:*                                                       |                                      | Sim      |              | 💛 Não         |                    |
| Ação Obrigatória:*                                                          |                                      | Sim      |              | 💛 Não         |                    |
| Pode ser Repetida no Ciclo:*                                                | Pode ser Repetida no Ciclo:*         |          |              | Não           |                    |
| Provoca Suspensão de Abasteci                                               | Provoca Suspensão de Abastecimento:* |          |              | 🔘 Não         |                    |
| Considera Débitos a Cobrar:*                                                |                                      | Sim      |              | O Não         |                    |
| Considera Acréscimos por Impo                                               | ntualidade:*                         | Sim      |              | Não           |                    |
| Gera Taxa:*                                                                 | Gera Taxa:*                          |          |              | O Não         |                    |
| Pode Emitir Boletins de Cadastro                                            | Pode Emitir Boletins de Cadastro:*   |          |              | O Não         |                    |
| Pode ser Executada para Imóvei:<br>Débito:*                                 | s sem                                | Sim      |              | ⊖ Não         |                    |
| Voltar Desfazer Cancelar                                                    | J                                    |          |              |               | Atualizar          |
| 10-00                                                                       |                                      |          | Anlicação: C | orretiva . 04 | 108/2017 - 8-46-12 |

Base de Conhecimento de Gestão Comercial de Saneamento - https://www.gsan.com.br/

Dentre os campos diversos, estão os **Número da 1ª R.D**; **Número da 2ª R.D** e **Número da 3ª R.D**. Esses campos informam o número da resolução da diretoria, associada à ação de cobrança. Caso o usuário escolha no **Tipo de Documento a ser Gerado** a opção *Carta com Opções de Pagamento*, o sistema permite que sejam preenchidos os campos **Número da 1ª R.D.**, **Número da 2ª R.D.** e **Numero da 3ª R.D.**, sendo que o primeiro é de preenchimento obrigatório, e os demais, opcionais. Por conta da não obrigatoriedade do preenchimento dos atributos **Número da 2ª R.D.** e **Número da 3ª R.D.** a rotina de geração da cobrança realiza a execução apenas das cobranças das R.D. informadas.

Para detalhes sobre o preenchimento dos demais campos clique AQUI.

## **Preenchimento dos Campos**

| Campo                                               | Preenchimento dos Campos                                                                                                    |
|-----------------------------------------------------|----------------------------------------------------------------------------------------------------|
| Descrição da Ação de Cobrança                       | Campo obrigatório - Informe uma descrição para a ação de cobrança.                                                                             |
| Número de Dias de Validade da<br>Ação               | Campo obrigatório - Informe o número de dias de validade<br>da ação de cobrança.                                                               |
| Ação Predecessora                                   | Selecione uma das opções disponibilizadas pelo sistema.                                                                                        |
| Número de Dias Entre a Ação e Sua<br>Predecessora   | Informe o Número de Dias Entre a Ação e Sua<br>Predecessora.<br>Este campo só será disponbilizado quando selecionada uma<br>ação predecessora. |
| Número de Dias de Vencimento                        | Informe o Número de Dias de Vencimento a ser<br>considerado no processamento.                                                                  |
| Tipo de Documento a Ser Gerado                      | Campo obrigatório - Selecione uma das opções<br>disponibilizada pelo sistema.                                                                  |
| Situação da Ligação de Água dos<br>Imóveis          | Selecione uma das opções disponibilizadas pelo sistema.                                                                                        |
| Situação da Ligação de Esgoto dos<br>Imóveis        | Selecione uma das opções disponibilizadas pelo sistema.                                                                                        |
| Critério de Cobrança                                | Campo obrigatório - Informe o código do critério de                                                                                            |
|                                                     | cobrança cadastrado, ou clique no botão 🖳 para<br>selecionar o <b>critério desejado</b> . O nome será exibido no<br>campo ao lado.             |
|                                                     | Para apagar o conteúdo do campo, clique no botão 📎 ao<br>lado do campo em exibição.                                                            |
|                                                     | Informe o código do tipo de serviço cadastrado, ou clique                                                                                      |
| Tipo de Serviço da Ordem de<br>Serviço a Ser Gerada | no botão 📴 para selecionar o <b>tipo de serviço</b> desejado.<br>O nome será exibido no campo ao lado.                                         |
|                                                     | Para apagar o conteúdo do campo, clique no botão 🛇 ao<br>lado do campo em exibição.                                                            |
| Ordem no Cronograma                                 | Campo obrigatório - Informe a ordem no cronograma.                                                                                             |
| Compõe o Cronograma                                 | Campo obrigatório - Selecione a opção Sim ou Não.                                                                                              |
| Ação Obrigatória                                    | Campo obrigatório - Selecione a opção Sim ou Não.                                                                                              |

Manter Ação de Cobrança

19/08/2025 13:47

| Campo                                               | Preenchimento dos Campos                                                                                                    |
|-----------------------------------------------------|----------------------------------------------------------------------------------------------------|
| Pode Ser Repetida no Ciclo                          | Campo obrigatório - Selecione a opção Sim ou Não.                                                                                                    |
| Provoca Suspensão de<br>Abastecimento               | Campo obrigatório - Selecione a opção Sim ou Não.                                                                                                    |
| Considera Débitos a Cobrar                          | Campo obrigatório - Selecione a opção Sim ou Não.                                                                                                    |
| Considera Créditos a Realizar                       | Selecione a opção Sim ou Não.                                                                                                    |
| Considera Notas Promissórias                        | Selecione a opção Sim ou Não.                                                                                                    |
| Considera Acréscimos por<br>Impontualidade(*)       | Campo obrigatório - Selecione a opção Sim ou Não.                                                                                                    |
| Gera Taxa                                           | Campo obrigatório - Selecione a opção Sim ou Não.                                                                                                    |
| Pode Emitir Boletins de Cadastro                    | Campo obrigatório - Selecione a opção Sim ou Não.                                                                                                    |
| Pode Ser Executada para Imóveis<br>Sem Débito       | Campo obrigatório - Selecione a opção Sim ou Não.                                                                                                    |
| Usa Metas no Cronograma                             | Campo obrigatório - Selecione a opção Sim ou Não.                                                                                                    |
| Usa Ordenamento: No Cronograma                      | Campo obrigatório - Selecione a opção Sim ou Não.                                                                                                    |
| Usa Ordenamento: Nas Eventuais                      | Campo obrigatório - Selecione a opção Sim ou Não.                                                                                                    |
| Situação do Débito Interfere na<br>Situação da Ação | Campo obrigatório - Selecione a opção Sim ou Não.                                                                                                    |
| Limite de Dias Para Remuneração<br>de Terceiros     | Informe o Limite de Dias Para Remuneração de Terceiros.                                                                                                    |
| Seleção Ordenando por Valor<br>Decrescente          | Campo obrigatório - Selecione a opção Sim ou Não.                                                                                                    |
| Validar por Item Cobrado                            | Campo obrigatório - Selecione a opção Sim ou Não.                                                                                                    |
| Efetuar Ação para CPF/CNPJ Válido                   | Campo obrigatório - Selecione a opção Sim ou Não.                                                                                                    |
| Enviar Mensagem:                                    |                                                                                                    |
| Por SMS(*)                                          | Campo obrigatório - Posiciona na opção Não e permite que<br>seja alterada para opção Sim para envio de mensagem<br>SMS.                                                                                                    |
| Por E-MAIL                                          | Campo obrigatório - Posiciona na opção Não e permite que<br>seja alterada para opção Sim para envio de mensagem via<br>e-mail.                                                                                                    |
| Número Máximo de Tentativa de<br>Envio para E-MAIL  | O número máximo de tentativas de envio: campo numérico<br>com 2 dígitos, será obrigatório caso tenha sido selecionado<br>opção de enviar SMS ou E-MAIL.                                                                                                    |
|                                                     | Campo obrigatório - Caso seja campos para envio de SMS,                                                                                                    |
| Selecione os Dados para o Texto                     | selecione uma opção por vez e clique no botão SMS<br>Caso seja campos para envio de E-MAIL, selecione uma                                                                                                    |
| Texto SMS<br>Texto E-MAIL                           | Informe o texto para ser enviado para o cliente via SMS.<br>Este campo foi parametrizado no sistema parâmetro,<br>campo <b>Tamanho Máximo da Mensagem (Informar</b><br><b>Parâmetros do Sistema</b> ), limitada em 164 (cento e<br>sessenta e quatro) caracteres (para atender a limitação da<br>operadora).<br>Será acrescentado o código de barras ao final do texto (57<br>posições).<br>Informe o texto para ser enviado para o cliente via E-MAIL. |
| Texto E-MAIL                                        | Informe o texto para ser enviado para o cliente via E-MAIL.                                                                                                    |

Last update: 31/08/2017 ajuda:cobranca:manter\_acao\_de\_cobranca https://www.gsan.com.br/doku.php?id=ajuda:cobranca:manter\_acao\_de\_cobranca&rev=1501855079 01:11

# Tela de Sucesso

Sucesso

Ação de Cobrança SUPRESSAO TOTAL atualizada com sucesso.

Menu Principal

Realizar outra Manutenção de Ação de Cobrança

# Funcionalidade dos Botões

| Botão         | Descrição da Funcionalidade                                                                                                    |
|---------------|----------------------------------------------------------------------------------------------------|
| $\mathbf{Q}$  | Ao clicar neste botão, o sistema permite consultar um dado nas bases de dados.                                                      |
| 8             | Ao clicar neste botão, o sistema apaga o conteúdo do campo em exibição.                                                             |
| SMS           | Ao clicar neste botão, o sistema permite fazer a composição dos dados para a mensagem SMS.                                          |
| E-MAIL        | Ao clicar neste botão, o sistema permite fazer a composição dos dados para a mensagem E-MAIL.                                       |
| Limpar        | Ao clicar neste botão, o sistema limpa o conteúdo dos campos da tela.                                                               |
| Cancelar      | Ao clicar neste botão, o sistema cancela a operação e retorna à tela principal.                                                     |
| Filtrar       | Ao clicar neste botão, o sistema comanda a execução do filtro com base nos parâmetros informados.                                   |
| Remover       | Ao clicar neste botão, o sistema remove o item marcado no checkbox, ou quando marcada a opção <u>Todos</u> , remove todos os itens. |
| Voltar Filtro | Ao clicar neste botão, o sistema retorna à tela de filtro.                                                                          |
| Voltar        | Ao clicar neste botão, o sistema volta à tela anterior.                                                                             |
| Desfazer      | Ao clicar neste botão, o sistema desfaz o último procedimento realizado.                                                            |
| Atualizar     | Ao clicar neste botão, o sistema comanda a atualização dos dados.                                                                   |

### Referências

#### Manter Ação de Cobrança

#### Inserir Ação de Cobrança

#### **Termos Principais**

Cliente

Imóvel

Cobrança

Ação de Cobrança

Clique aqui para retornar ao Menu Principal do GSAN

From: https://www.gsan.com.br/ - Base de Conhecimento de Gestão Comercial de Saneamento

Permanent link: https://www.gsan.com.br/doku.php?id=ajuda:cobranca:manter\_acao\_de\_cobranca&rev=1501855079

Last update: 31/08/2017 01:11

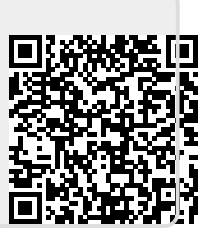